## **Creating a New Account**

Follow the simple steps below to create a new account:

1. Click "My Account" from the home page:

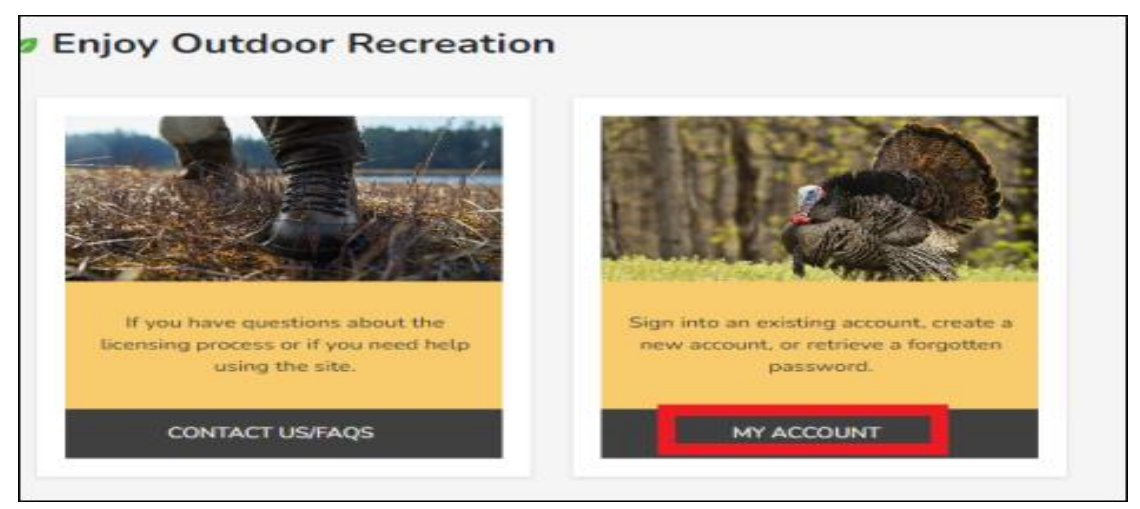

Then, click "Join Now":

| ►                               |                     |
|---------------------------------|---------------------|
|                                 | Forgot Password?    |
| Sign In                         | C Keep me logged in |
| Don't have an account? Ioin Now | Back to Home        |

2. Enter a valid email and captcha code that is provided and click "Create Account".

| Email Address                   |  |
|---------------------------------|--|
| 8N4YG Enter the code shown:     |  |
| Create Account                  |  |
| Already have an account? Log in |  |

You will receive a verification email with a password setup link. This validates your email and has you set up a unique password for your account.

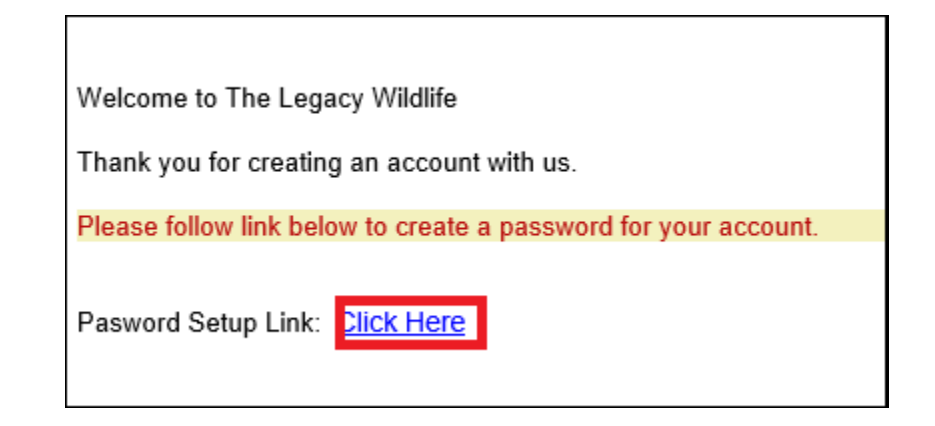

- 3. The final step is to log in with your email and password and complete your account by filling in your general information.
  - a. Note we encourage you to choose a club name even if it is just your last name.
  - b. Also, feel free to click the option to sign up for TEXT messages to not miss any important notifications. You must fill in a mobile number to opt in, note you can use this number for both your "home phone" and "mobile phone" if you do not have a separate line.
  - c. Once all required boxes are filled in, "Click Update Account" and you are finished.

| Email           | *First Name                                                                            | "Last Name  |
|-----------------|----------------------------------------------------------------------------------------|-------------|
|                 |                                                                                        |             |
| Mailing Address | Address 2                                                                              | *Oty        |
|                 |                                                                                        |             |
| Stata           | *Zipcode                                                                               | THame Phone |
| ~               |                                                                                        |             |
| Tub Name        | Mobile Phone                                                                           |             |
|                 | and an end and an end of some states and a second states of the                        |             |
|                 | trend you day S realize (EX.) about regarding your                                     |             |
|                 | Dearture to the mobile phone number listed above. Message<br>and data rates may apply. |             |
|                 |                                                                                        |             |